# Rödl & Partner

## **TPR FORM VERSION 5**

### How to fill it out?

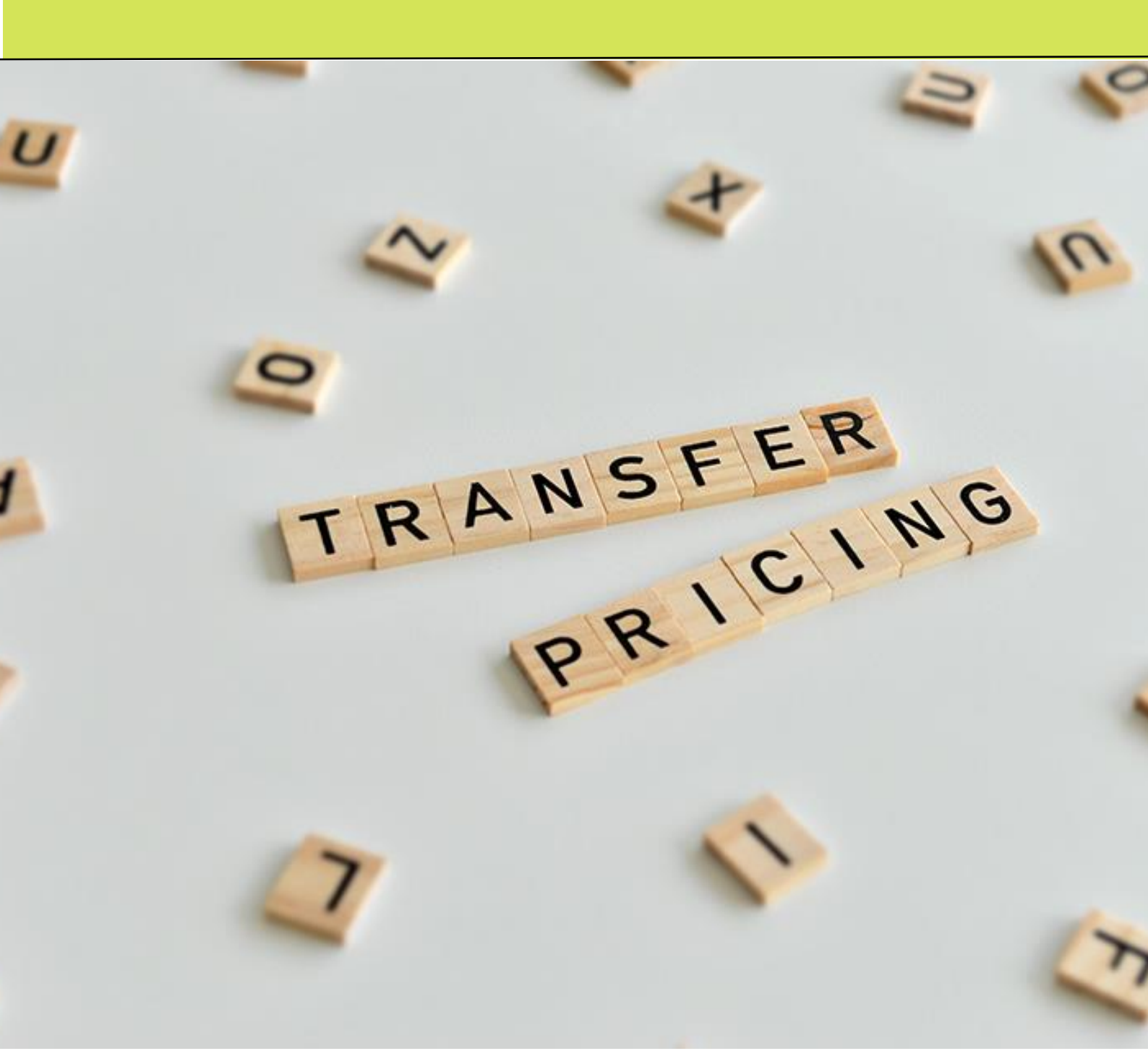

#### TPR form version 5. How to fill it out?

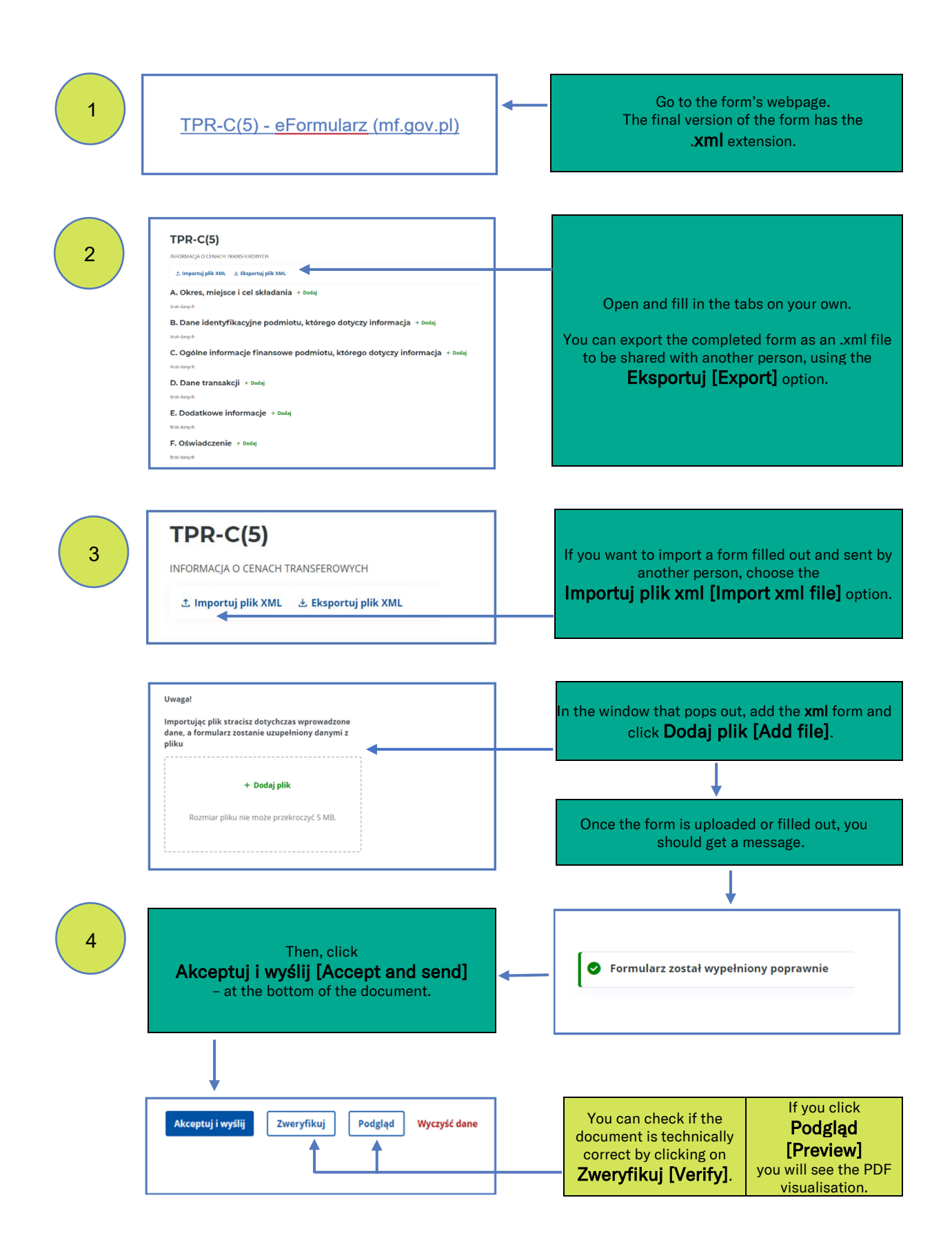

### TPR form version 5. How to fill it out?

Wyślij formularz skuty do wysylania do sy 5 After you select Akceptuj i wyślij [Accept Dane dokumentu and send], a window will appear where you can sign the document. Wybierz metode podpisu Select Podpis kwalifikowany [Qualified signature]. erz i podpisz dokument Then, download the file by clicking on Pobierz 6 plik [Download file], save the .xml file on your nt w formle XML na dysk (kliknij computer, sign it with a qualified electronic signature using your signing software and save also the signed file on your computer. The .xml version of the form must be signed with a qualified electronic signature. The signature must be marked as XAdES-BES - Enveloped/Enveloping. This is important because importing a file in a different format into the software may be problematic. plik tutej lub klimt - Dodej pli Pobierz i podpisz dokumen 7 Once you sign the file, add it to the window and click Dodaj plik [Add file]. any doku 8 Sukcer After you have uploaded the file and seen a message that the file has been signed Dane dokumentu successfully, click Wyślij [Send]. TPR-C(5) nt został podpisany After it has been sent, a message appears with the assigned document reference number -Wyślij please copy and save it. 9 Status e-Deklaracji Enter the reference number and download the official confirmation of receipt (UPO form) using the link: Aplikacja służy do sprawdzenia statusu wysłanego dokumentu i pobrania Urzędowego Poświadczenia Odbioru (UPO). Status e-Deklaracji (mf.gov.pl) The confirmation should be available within a few hours after sending the form.